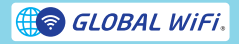

2025.02~

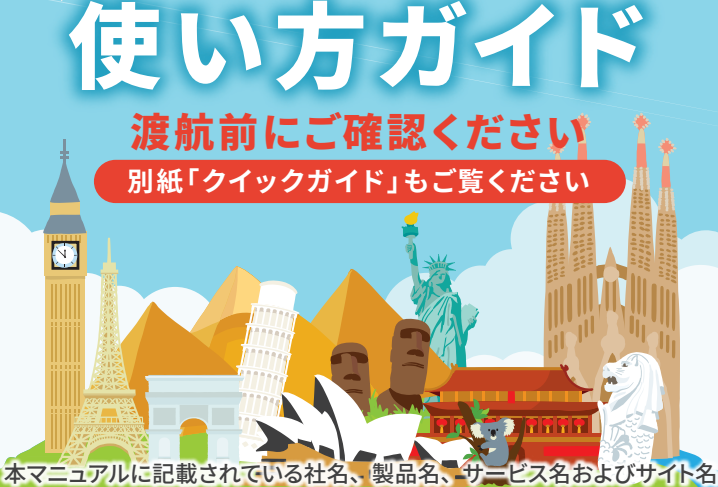

等は各社の商標または登録商標です。

## Wi-Fiの接続設定はP.5,6をご<u>覧</u>ください

## 予期せぬ高額請求を防ぐために

#### ▼ iPhoneの場合

梅内モー

エバイリ連切

|  | 4 | ネットワークと・ |
|--|---|----------|
|  | - | W641     |

Er(1) & P(2) > 2
 Er(1) & P(2) > 2
 Er(2) > 2
 Er(2) > 2
 Er(2) > 2
 Er(2) > 2
 Er(2) > 2
 Er(2) > 2
 Er(2) > 2
 Er(2) > 2
 Er(2) > 2
 Er(2) > 2
 Er(2) > 2
 Er(2) > 2
 Er(2) > 2
 Er(2) > 2
 Er(2) > 2
 Er(2) > 2
 Er(2) > 2
 Er(2) > 2
 Er(2) > 2
 Er(2) > 2
 Er(2) > 2
 Er(2) > 2
 Er(2) > 2
 Er(2) > 2
 Er(2) > 2
 Er(2) > 2
 Er(2) > 2
 Er(2) > 2
 Er(2) > 2
 Er(2) > 2
 Er(2) > 2
 Er(2) > 2
 Er(2) > 2
 Er(2) > 2
 Er(2) > 2
 Er(2) > 2
 Er(2) > 2
 Er(2) > 2
 Er(2) > 2
 Er(2) > 2
 Er(2) > 2
 Er(2) > 2
 Er(2) > 2
 Er(2) > 2
 Er(2) > 2
 Er(2) > 2
 Er(2) > 2
 Er(2) > 2
 Er(2) > 2
 Er(2) > 2
 Er(2) > 2
 Er(2) > 2
 Er(2) > 2
 Er(2) > 2
 Er(2) > 2
 Er(2) > 2
 Er(2) > 2
 Er(2) > 2
 Er(2) > 2
 Er(2) > 2
 Er(2) > 2
 Er(2) > 2
 Er(2) > 2
 Er(2) > 2
 Er(2) > 2
 Er(2) > 2
 Er(2) > 2
 Er(2) > 2
 Er(2) > 2
 Er(2) > 2
 Er(2) > 2
 Er(2) > 2
 Er(2) > 2
 Er(2) > 2
 Er(2) > 2
 Er(2) > 2
 Er(2) > 2
 Er(2) > 2
 Er(2) > 2
 Er(2) > 2
 Er(2) > 2
 Er(2) > 2
 Er(2) > 2
 Er(2) > 2
 Er(2) > 2
 Er(2) > 2
 Er(2) > 2
 Er(2) > 2
 Er(2) > 2
 Er(2) > 2
 Er(2) > 2
 Er(2) > 2
 Er(2) > 2
 Er(2) > 2
 Er(2) > 2
 Er(2) > 2
 Er(2) > 2
 Er(2) > 2
 Er(2) > 2
 Er(2) > 2
 Er(2) > 2
 Er(2) > 2
 Er(2) > 2
 Er(2) > 2
 Er(2) > 2
 Er(2) > 2
 Er(2) > 2
 Er(2) > 2
 Er(2) > 2
 Er(2) > 2
 Er(2) > 2
 Er(2) > 2
 Er(2) > 2
 Er(2) > 2
 Er(2) > 2
 Er(2) > 2
 Er(2) > 2
 Er(2) > 2
 Er(2) > 2
 Er(2) > 2
 Er(2) > 2
 Er(2) > 2
 Er(2) > 2
 Er(2) > 2
 Er(2) > 2
 Er(2) > 2
 Er(2) > 2
 Er(2) > 2
 Er(2) > 2
 Er(2) > 2
 Er(2) > 2
 Er(2) > 2
 Er(2) > 2
 Er(2) > 2
 Er(2) > 2
 Er(2) > 2
 Er(2) > 2
 Er(2) > 2
 Er(2) > 2
 Er(2) > 2
 Er(2) > 2
 Er(2) > 2
 Er(2) > 2

▼Androidの場合

 国際電話を使わない方 機内モードをON

# 

### モバイルデータ通信<sup>をOFF</sup>

モバイルデータ通信の設定を行うと、国内キャリア 回線を使うインターネットに接続できません。 出発前に設定し、日本に帰国後は元の設定にお戻 しください。

## ご渡航前の注意事項

## Wi-Fi機器とモバイルバッテリーは 必ず手荷物で機内にお持込みください

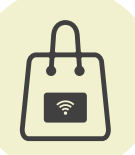

### 機内持ち込み制限をご確認ください

モバイルバッテリーの機内持込みは、個数制限 (2個まで) がある 場合があります。

詳しくはご利用の航空会社へお問い合わせください。

### ご出発前にWi-Fi機器の電源が付いて いないかご確認ください

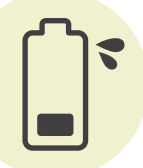

### 到着時にバッテリーを消費している 可能性があります

ポーチ外部からの圧力またはポーチ内で他の機器との接触に より電源が入り、バッテリーを消費していることがあります。

### 過充電にご注意ください

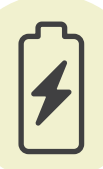

### Wi-Fi機器やモバイルバッテリーの過 充電にご注意ください

・長時間の連続充電や、充電しながらの使用はお控えください。

- ・バッテリー膨張が起きていないか、適時ご確認ください。
- ・なるべく直射日光を避けてください。

## データ通信量について

無制限プラン以外をお申し込みのお客様は、容量超過にお 気を付けください。

大量のデータ通信が行われる例

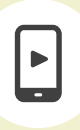

#### 写真・動画の閲覧、アップロード InstagramやYouTubeなどの高画質な画像 や動画を頻繁に読み込むアプリは、データ 通信量を多く消費するため注意が必要です。

アプリの例

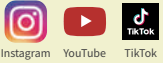

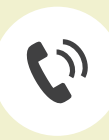

#### 長時間の通話や、ビデオ通話

通話アプリは、音声や映像データをリアル タイムで送受信するため、大量のデータを 消費します。特に、ビデオ通話は高画質に なるほどデータ通信量が増えます。

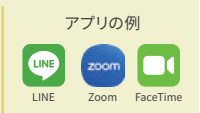

#### iOSやWindowsのアップデート

OSのアップデートは設定を変更しないと、必要なデータが自動的にダウンロードされ大量のデータ通信が発生する可能性があります。ご自身で必要な設定を確認してください。

#### 複数台での同時接続

1台のWi-Fi機器に複数のデバイスを同時接続すると、通信速度が遅くなる可能性があります。

### 300MBのデータ通信量目安

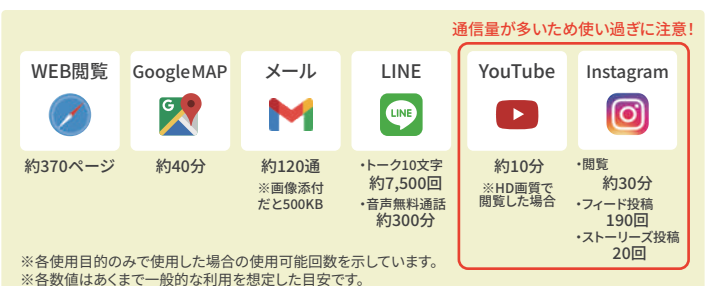

### インターネットサービスご利用時の注意事項

これらのサービスは海外では利用できない、または、一部利用 が制限されています。

•TVer •U-NEXT •hulu •DAZN •ABEMA TV •Netflix •AmazonPrime •Disney+ •chatGPT

また、国・地域毎で使えないサービスがある場合がございますのであらかじめご了承ください。

| 渡航先                 | 使えない代表的なアプリ・サービス                                                                                      |  |  |  |  |
|---------------------|----------------------------------------------------------------------------------------------------|--|--|--|--|
| ヨーロッパ<br>(EEA・イギリス) | <b>Yahoo!Japanサービス</b><br>こちらの地域ではYahoo!Japanのサービスが原則ご利用いただけません。<br>Yahoo!メールはご利用いただけますが、一部機能が制限されます。 |  |  |  |  |
| 中国                  | SNSをはじめ、GoogleマップやGmailなどのGoogleが提供している<br>サービス一覧などが使うことができません。                                       |  |  |  |  |
| アラブ<br>首長国連邦        | インターネットを利用した音声通話 (Volp) は使うことができません。<br>「「」 「Acebook Skype messenger                                  |  |  |  |  |
| ロシア                 | LINE                                                                                                  |  |  |  |  |

※その他、国や携帯会社の方針により使えないサイト・アプリがあります。

# Wi-Fi接続設定

### 準備するもの

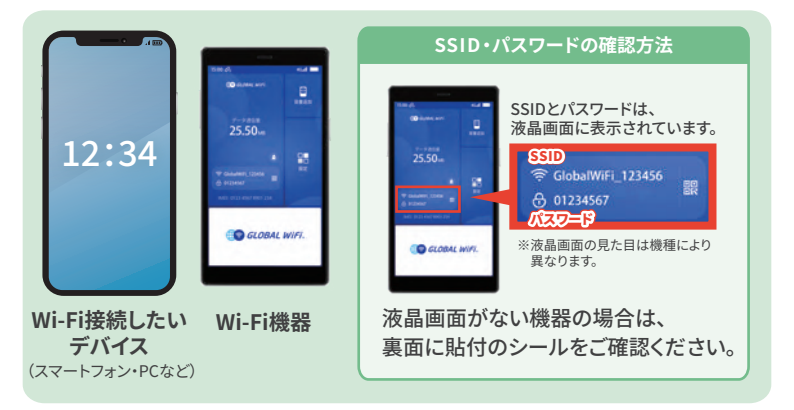

設定方法

Wi-Fi機器の電源をONにした状態で1~5の操作を行ってください。

1

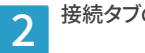

接続タブの「Wi-Fi」 ボタンを ONにします。

| iPhone |       |  |
|--------|-------|--|
| < 設定   | Wi-Fi |  |
| Wi-Fi  |       |  |

| Android |              |
|---------|--------------|
| 8       | M 19% 🗎 9:34 |
| ← Wi-Fi |              |
| ON      |              |
|         |              |

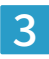

Wi-FiボタンをONにすると、ネットワーク選択欄に一覧の中からWi-Fi 機器に記載されているSSID が表示されます。 SSID を選択するとパスワードを入力する画面に変わります。

| i | Ρ | h | 0 | n | e |
|---|---|---|---|---|---|
| ٠ |   |   | ~ |   | ~ |

Android

| く設定         | Wi-Fi  |        |
|-------------|--------|--------|
| Wi-Fi       |        | 0      |
|             |        |        |
| GlobalWiFi_ | 123456 | a ≈ () |

| ÷ | Wi-Fi             |      |
|---|-------------------|------|
|   | ON                | - 10 |
| ÷ |                   | â    |
| - | GlobalWiFi_123456 | â    |
| - |                   | ÷.   |

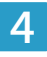

パスワードを入力し、接続 を選択します。

#### iPhone

| キャンセル パスワード入力     |                     |
|-------------------|---------------------|
|                   | <b><del></del> </b> |
| パスワード ・・・・・・・・・・・ |                     |

Android

| GlobalWiFi_ | 123456 |   |
|-------------|--------|---|
| パスワード       |        |   |
| •••••       |        | _ |
|             |        |   |
| □ パスワード     | を表示する  |   |
| 詳細オプション     |        | × |
|             | 1      |   |

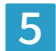

下記のように表示されたら接続完了です。

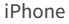

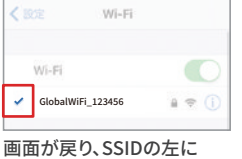

画面が戻り、SSIDの左に √ マークがついたら接続完了です。

| And | roid                      |     |
|-----|---------------------------|-----|
| ÷   | Wi-Fi                     |     |
|     | ON                        | - • |
| Ŷ   | GlobalWiFi_123456<br>接続済み | a   |

「接続済み」と表示

※Androidのスマートフォンをお使いの方は、お手持ちの機種によって、画面構成が異なる場合があります。

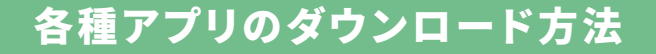

グローバルWiFiでは、アプリの自動アップデートなどのバック グランド処理による予期せぬ大容量通信を防ぐため、初期設定 では「データ容量制限」の設定がONになっています。 アプリをダウンロードする際は、下記の手順で設定を解除して ください。

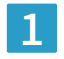

ホーム画面から 「設定」>「データ容量制限」 をタップします。

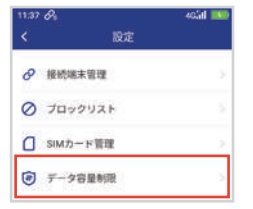

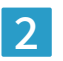

「データ容量制限」を 左にスライドします。

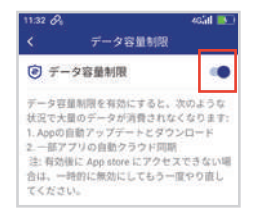

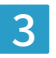

設定したい時間を 選択し、「OK」を タップします。

OFFに変更したあと再起動や初期化をすると、ONに戻りますので ご注意ください。

データ容量制限をOFFにすることによって大容量通信を行う可能性 があります。

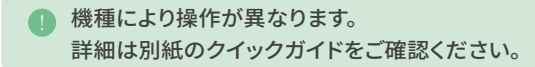

# 困ったときは

通信が不安定・遅いと感じられた場合は [ネットワークの最適化]をお試しください。

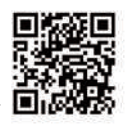

[ネットワークの最適化]の操作方法はこちら▶

それでも改善されない場合は右のQRコードを読み取り、 通信トラブルのご申告フォームよりお問い合せください。

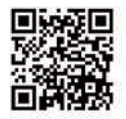

通信トラブルのご申告フォームはこちら▶

# ご返却について

・返却方法・場所は、当社へのご連絡不要で変更可能です。 下記QRコードからWEBページにアクセスし、ご都合の良い返却方法・場所 をご確認ください。

・空港カウンターへのご返却を忘れた場合は、当社返却先までご返送ください。

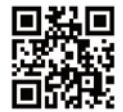

空港カウンターはこちら

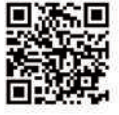

宅配 返却先はこちら

# お問い合わせ先(24時間受付)

雷話

•LINE @global\_wifi

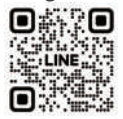

日本から 0120-510-670

海外から +81 50-5840-9686 (海外からの通話料金はお客様負担)

・メール info@townwifi.com